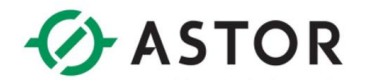

# Konfiguracja Leoni advintec TCP-5D z robotami Kawasaki

Zalecenia sprzętowe:

- Kontroler typu E0x, E4x,
- Wersja oprogramowania zalecana ASE\_033300X3X lub nowsza
- Urządzenie Leoni Advintec TCP 5D

## **Opis funkcjonalny**

Instrukcja zawiera informacje dotyczące sposobu konfigurowania urządzenia Leoni TCP-5D z robotem Kawasaki. Urządzenie służy do wyznaczania korekcji narzędzia (funkcje dostępne dla programów napisanych w AS language), w przypadku gdy podczas pracy wymiary lub położenie narzędzia uległy niewielkim zmianom. Do poprawnego działania Leoni wymaga wyznaczenia wzorcowego przejazdu, względem którego zostaną wyliczone korekty (konieczne wyznaczenie punktu TCP zgodnie z *90203-1104 Operation manual*). Monitorowanie średnicy narzędzia działa prawidłowo tylko gdy dane narzędzia zostaną przywrócone do danych, z którymi wykonany został przejazd odniesienia. Zaleca się wykorzystywanie 2 numerów narzędzia. W pierwszym przechowywane są dane oryginalnego narzędzia a w drugim narzędzia skorygowanego. Przed wykonaniem przejazdu pomiarowego należny nadpisać 2 numer narzędzia danymi oryginalnymi.

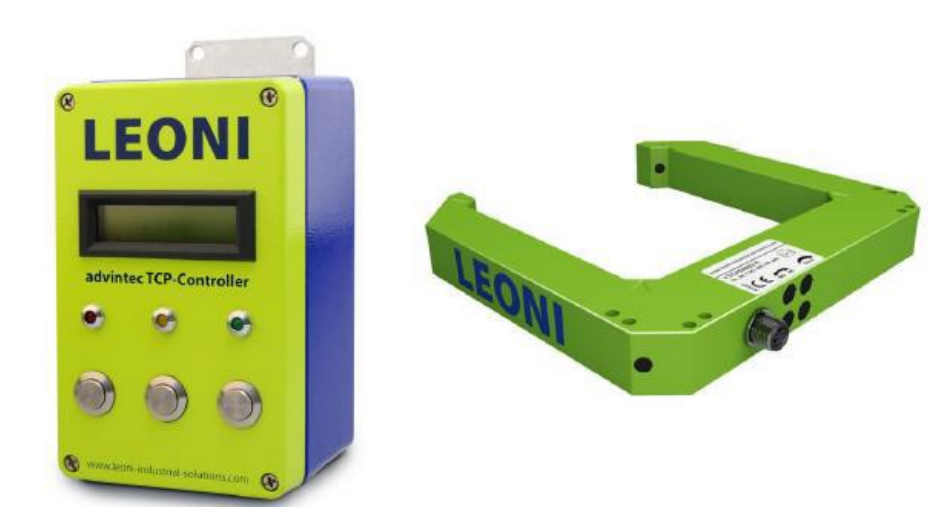

### Korekcja 5D

Korekcja zapewnia kontrole zarówno położenia jak i kąta obrotu narzędzia (z wyjątkiem kąta obrotu wokół osi ciągu narzędzia). Do wykonania pomiaru wykorzystywany jest trzy razy ruch podwójnego koła oraz ruch oscylacyjny. Pomiar może dobywać się tylko i wyłącznie przy poprawnie działającej komunikacji oraz uprzednim wykonaniu ruchu wektorowego. Ruch pomiarowy może zostać wykonany gdy dane z ruchu odniesienia są zapisane w urządzeniu w innym przypadku na urządzeniu wyświetlony zostanie komunikat o błędzie.

## Montaż

Bramkę laserową umieścić w zasięgu robota w sposób umożliwiający swobodne operowanie wokół niego. Urządzenie musi być zamontowane na stabilnym podłożu gdyż nawet drgania mogą powodować zakłócenia w działaniu. Otwarta część sensora musi być skierowana w kierunku –X globalnego układu współrzędnych.

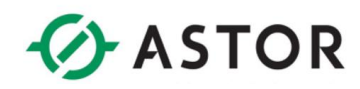

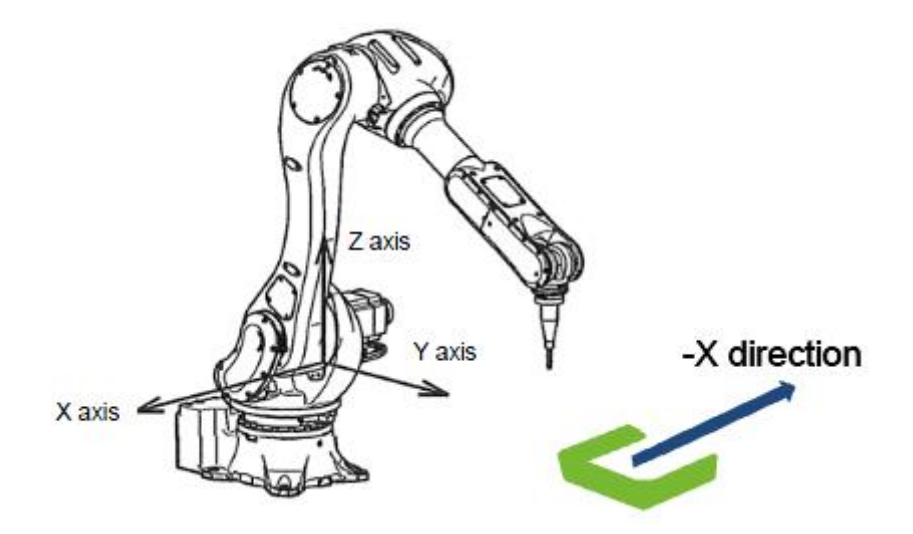

Os Z globalnego układu współrzędnych musi być prostopadła do sensora.

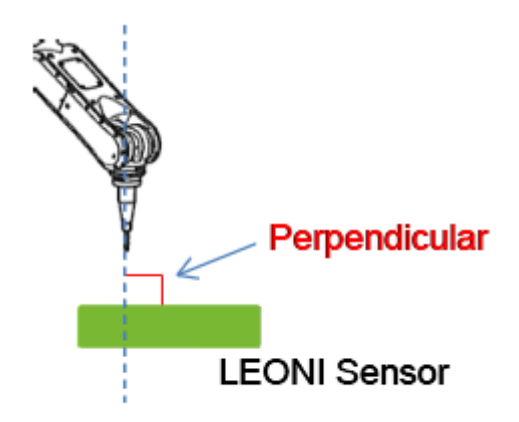

Programy pomiarowe muszą się zaczynać gdy oś Z globalnego układu współrzednych, oś Z narzedzia i oś Z sensora sa równoległe. Okregi pomiarowie powinny rozpoczynac się w czerwonej strefie i wykonywac się w kierunku przeciwnym do kierunku ruchu wskazowek zegara parząc na sensor od góry.

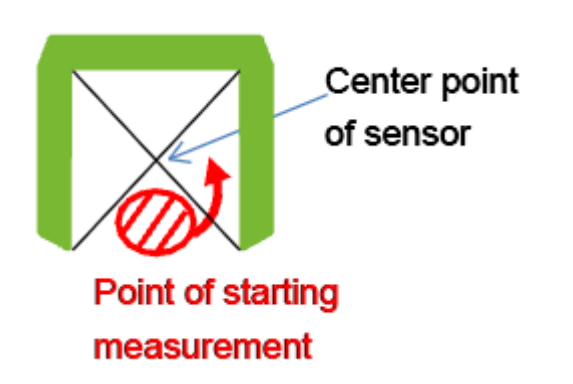

Informator Techniczny

Pomoc techniczna dostępna jest na Platformie Internetowej ASTOR – pod adresem platforma.astor.com.pl. Serwis stanowi źródło wiedzy technicznej dostępne 24 godziny na dobę i umożliwia zgłaszania zagadnień serwisowych oraz śledzenia ich stanu. Ogólnopolska linia telefoniczna 12 424 00 88, e-mail: support@astor.com.pl.

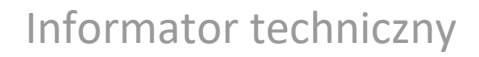

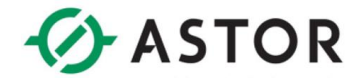

# Ideowy schemat podłączenia

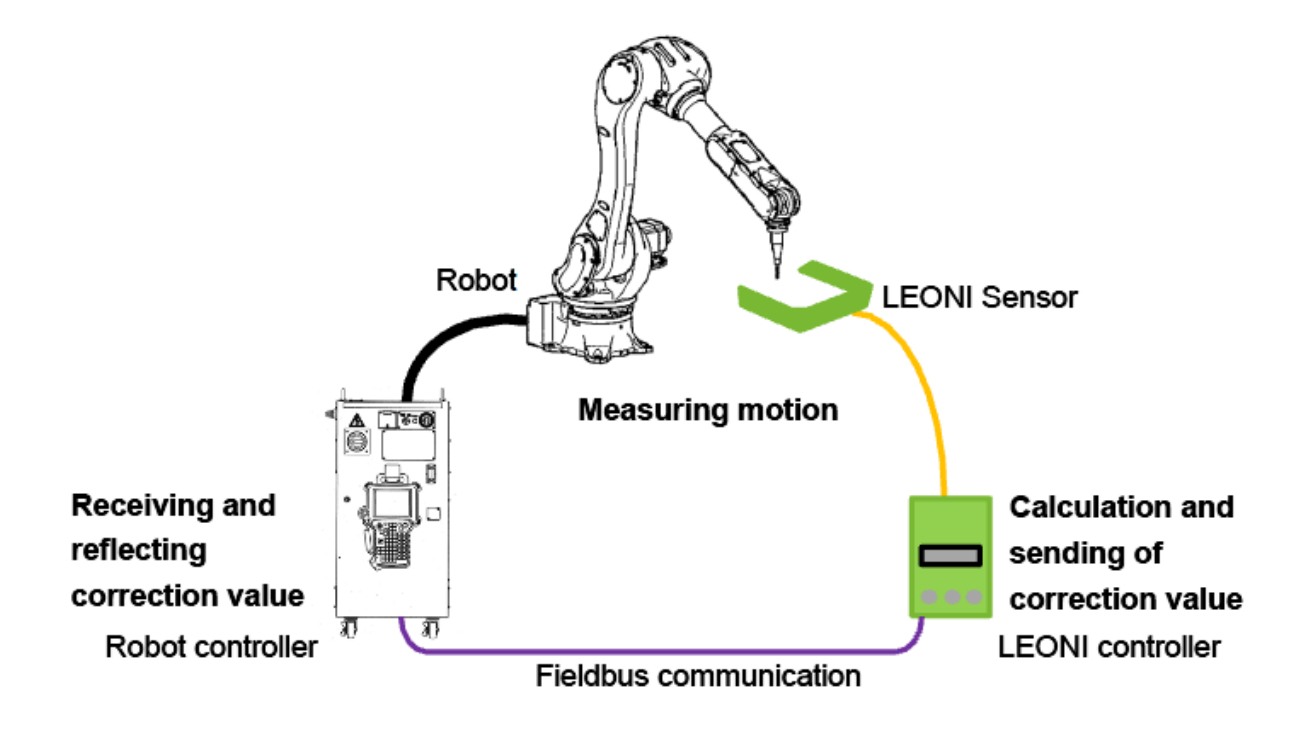

# Konfiguracja komunikacji w protokole Ethernet IP

### Kawasaki

- 1. Szczegółowy opis parametrów komunikacji zawarty w dokumentacji *90210-1184D General Fieldbus Operation*.
- 2. Ustawić komunikację według parametrów:

| Aux.:Input/Output Signal:Signal | Allocation:Software EtherNet/IP setti 1/ 3 |
|---------------------------------|--------------------------------------------|
| Setting 2                       |                                            |
| Instance                        | 2                                          |
| networkPath                     | 192 . 168 . 1 . 16                         |
| TargetConfigConnInstance        | 1                                          |
| TargetProducingConnPoint        | 100                                        |
| TargetConsumingConnPoint        | 150                                        |
| TargetConsumingConnTag          |                                            |
| TargetProducingConnTag          |                                            |
| ProducingDataRate               | 20                                         |
| ConsumingDataRate               | 20                                         |
| OutputRunProgramHeader          |                                            |
| InputRunProgramHeader           |                                            |
|                                 |                                            |
| Undo Next Page                  |                                            |
|                                 |                                            |
| Input range : [0 - 128]         |                                            |

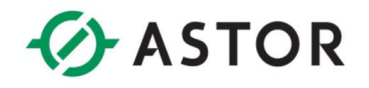

| Aux.:Input/Output Signal:Signal | Allocation:Software Et | herNet/IP setti 2/ 3 |
|---------------------------------|------------------------|----------------------|
| Setting 2                       |                        |                      |
| ProducingConnectionType         | 4000                   |                      |
| ConsumingConnectionType         | 4000                   |                      |
| ProducingPriority               | 0800                   |                      |
| ConsumingPriority               | 0800                   |                      |
| TransportClass                  |                        |                      |
| TransportType                   | 00                     |                      |
| TimeoutMultiplier               | 2                      |                      |
| WatchdogTimeoutAction           | 3                      |                      |
| WatchdogTimeoutReconnectDelay   | 1000                   |                      |
| HostlPAddr                      | FFFFFFFF               |                      |
|                                 |                        |                      |
| Inde Drey Devel Next Deve       |                        |                      |
| Undo   Prev Page Next Page      |                        |                      |
| Input range : [0x0 - 0xFFFF]    |                        |                      |
| 11700 10000 . [000 000111]      |                        |                      |
|                                 |                        | -1 h                 |
| TEACH Program [Comment]         | STEP PC                | RUN MOTOR CYCLE      |
| <b></b> 524                     | 9                      |                      |
|                                 | I I 6 8 1 I            | CONDITION REF. SPD   |
|                                 |                        | CHK SPEED            |
|                                 | _                      |                      |
|                                 | L                      |                      |
| Aux.:Input/Output Signal:Signal | Allocation:Software Et | herNet/IP setti 3/3  |
| Setting 2                       |                        |                      |
| InputScannerUffset              |                        |                      |
| InputScannerSize                | 14                     |                      |
| OutputScannerOffset             |                        |                      |
| CharadMomentalZe                | 14                     |                      |
| QuickConnect                    | <u>40</u>              |                      |
| AUTOVOLIDECT                    |                        |                      |
|                                 |                        |                      |
|                                 |                        |                      |
|                                 |                        |                      |
|                                 |                        |                      |
|                                 |                        |                      |
| Undo Prev Page                  |                        |                      |
|                                 |                        |                      |
| Input range : [0 - 2147483647]  |                        |                      |

3. Ustawić sygnały dedykowane.

| Aux.:Input/Output Signal:Dedicated Input  | Signals           | 8/8           |
|-------------------------------------------|-------------------|---------------|
| Signal Name                               | Set/Reset         | Signal Number |
| Target position:First signal No.          |                   | 1000          |
| EXT. MOTOR OFF                            | 🗌 🗖 DEDICATED 🔽 🤇 | CANCEL 0      |
| BRAKE CHECK                               | 🗌 🗖 DEDICATED 🔽 🤇 | CANCEL 0      |
| EXT. AXIS LIMIT TCH OPERATION             | 🗌 🗔 DEDICATED 🔽 🤇 | CANCEL 0      |
| Cubic-S Safety Signature Reset            | 🗌 🗔 DEDICATED 🔽 🤇 | CANCEL 0      |
| LEONIsensor input1(16bits)                | DEDICATED 🔲 🤇     | CANCEL 1673   |
| LEONIsensor input2(16bits)                | DEDICATED 🗔 🤇     | CANCEL 1689   |
| LEONIsensor input3(16bits)                | DEDICATED 🗔 🤇     | CANCEL 1705   |
| LEONIsensor input4(16bits)                | DEDICATED 🗔 🤇     | CANCEL 1721   |
| LEONIsensor input5(16bits)                | DEDICATED 🗔 🤇     | CANCEL 1737   |
| LEONIsensor input6(16bits)                | DEDICATED 🗔 🤇     | CANCEL 1753   |
| LEONIsensor input7(16bits)                | DEDICATED 🗔 🤇     | CANCEL 1769   |
| Undo Prev Page                            |                   |               |
| Range :[1000-1784, 2001-2900](0:Not Used) | )                 |               |

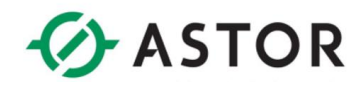

| Aux.:Input/Output Signal:Dedicated Output | Si           | mals      |              |        | 13/14     |
|-------------------------------------------|--------------|-----------|--------------|--------|-----------|
| Signal Name                               | S            | et/Reset  |              | Sign   | al Number |
| Device Net Error                          |              | DEDICATED | ☑            | CANCEL | 0         |
| Safety Fence Opened                       |              | DEDICATED | ☑            | CANCEL | 0         |
| Ext. Axis Disconnect(JT7)                 |              | DEDICATED | $\checkmark$ | CANCEL | 0         |
| Ext, Axis Disconnect(JT8)                 |              | DEDICATED | $\checkmark$ | CANCEL | 0         |
| Cubic-S Safety Signature                  |              | DEDICATED | $\checkmark$ | CANCEL | 0         |
| BRAKE TORQUE ERROR                        |              | DEDICATED | $\checkmark$ | CANCEL | 0         |
| WCR Monitor Signal                        | $\checkmark$ | DEDICATED |              | CANCEL | 378       |
| Error reset                               |              | DEDICATED | $\checkmark$ | CANCEL | 0         |
| LEONIsensor output1(16bits)               | $\checkmark$ | DEDICATED |              | CANCEL | 673       |
| LEONIsensor output2(16bits)               | $\checkmark$ | DEDICATED |              | CANCEL | 689       |
| LEONIsensor output3(16bits)               | ☑            | DEDICATED |              | CANCEL | 705       |
| LEONIsensor output4(16bits)               | ☑            | DEDICATED |              | CANCEL | 721       |
| Undo   Prev Page Next Page                |              |           |              |        |           |
|                                           |              |           |              |        |           |
|                                           |              |           |              |        |           |

### Leoni

- 1. Wprowadzić parametry w pozycji Setup-->Global-->Bus
  - IP Adress: zgodny z ustawieniami robota, np. 192.168.01.16
  - Subnet mask: 255.255.255.000
  - Gateway: 192.168.001.001
  - Byte Swap: Yes
  - To Comm: 10 [s]
  - Comm delay: 10 [ms]
  - Mirror signals: No

### Test komunikacji

1. Sprawdzić stan wejścia 11 (np. i683) w Monitor Signal.

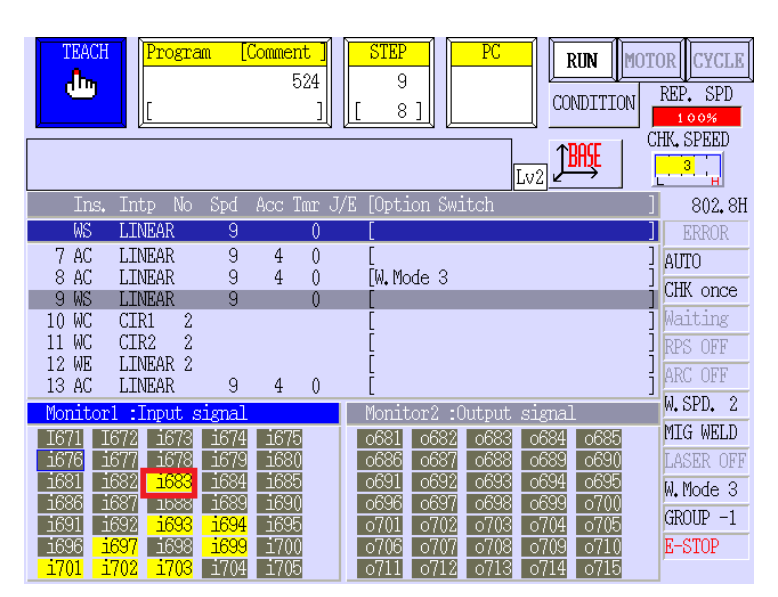

Prawidłowa praca sygnalizowana stanem wysokim wejścia 11 (np. i683).

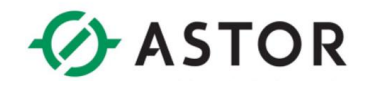

 Odczytać wartość dziesiętną z wejść LEONIsensor input2(16bits) do LEONIsensor input7(16bits). Prawidłową pracę urządzenia sygnalizuje wartość 30000 na wejściach robota. Jeżeli wartość dziesiętna wynosi 12405 zmienić konfigurację w polu ByteSwype w urządzeniu Leoni. Każda inna wartość świadczy o nie poprawnym działaniu komunikacji.

## Zalecane wartości parametrów

## Kawasaki

• Tool\_no =1

Numer zestawu parametrów odczytywanych z urządzenia Leoni.

- Radius = 15 [mm]
   Promień okręgów wykonywanych podczas przejazdów odniesienia oraz pomiarowych.
   Parametr przyjmuje taką samą wartość w ustawieniach kontrolera Leoni.
- z\_lenght = 20 [mm]

Amplituda ruchu oscylacyjnego. Parametr przyjmuje taką samą wartość w ustawieniach kontrolera Leoni.

• ori\_lenght = 10 [mm]

Odległość pomiędzy dolnym i górnym kołem pomiarowym. Parametr przyjmuje taką samą wartość w ustawieniach kontrolera Leoni.

• lb\_shift =1 [mm]

Określa wartość wektora obniżającego wysokość punktu center dla pierwszego koła pomiarowego (zapewnia przecięcie bariery).

## • #center

Punkt przecięcia lasera rozpoczynający programy pomiarowe, przyjmujący wartość we współrzędnych złączowych.

• center

Punkt przecięcia lasera rozpoczynający programy pomiarowe, przyjmujący wartość we współrzędnych globalnych robota (kartezjańskich).

# Leoni

## Basic

# • Tool number =1

Numer zestawu ustawień zapisanych w urządzeniu. Urządzenie może zapisać do 10 zestawów.

• Radius =15 [mm]

Promień okręgów wykonywanych podczas przejazdów odniesienia oraz pomiarowych. Parametr przyjmuje taką samą wartość w ustawieniach robota.

- Z\_lenght =20 [mm]
   Amplituda ruchu oscylacyjnego. Parametr przyjmuje taką samą wartość w ustawieniach robota.
  - Orientation length =10 [mm]

Odległość pomiędzy dolnym i górnym kołem pomiarowym. Parametr przyjmuje taką samą wartość w ustawieniach robota

User

## • Tool number =1

Wybór numeru zestawu ustawień zapisanych w urządzeniu. Urządzenie może zapisać do 10 zestawów.

 Maximum tolerance =10 [mm] Maksymalne odchylenie od wartości odniesienia. Przekroczenie wartości ustawia błąd 2.

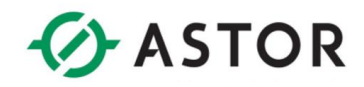

- Maximum orientation tolerance =10 [deg] Maksymalne dopuszczalne odchylenie kątowe od wartości odniesienia. Przekroczenie wartości ustawia błąd 3.
- Maximum tool diameter =10 [mm] Maksymalna średnica narzędzia.

Pozostałe parametry przyjmują wartości zgodnie z dokumentacją *Initial Commissioning of advintec TCP-3D/TCP-6D Measuring Device*.

# Procedura wyznaczania punktu center

- 1. Dojechać końcówką narzędzia nad bamką laserową w konfiguracji umożliwiającej swobodny ruch robota.
- 2. Ustawić oś Z narzędzia równolegle stosunku do osi Z robota (np. polecenie do align).
- 3. Ustawić końcówkę narzędzia w miejscu przecięcia wiązek laserowych.
- 4. Sprawdzić czy diody gasną/zapalają się jednocześnie.
- 5. Zapisać punkt jako **center** oraz **#center**.

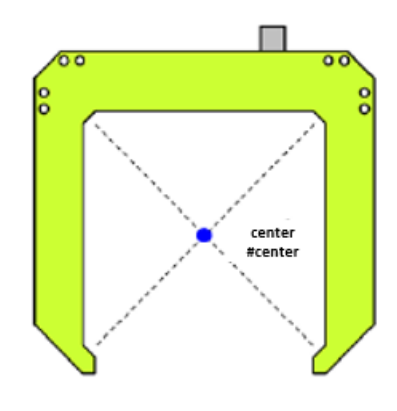

# Skrócony algorytm pracy Leoni TCP-5D oraz robota Kawasaki

- 1. Wyznaczyć poprawne wartości TCP.
- 2. Przeprowadzić inicjalizację kontrolera Leoni program Initial.
- 3. Wyznaczyć korekty pomiędzy bramką laserową a robotem program Vectorrun.
- 4. Wyznaczyć wartości wzorcowe (odniesienia) punktu TCP program *Refrun5d*.
- 5. Uruchomić automatyczną korekcję punktu TCP program Measurerun.

Wartości korekcji zawarto w menu 0304 (Menu-->AUX Function--> AUX. Data Setting --> Tool Coordinates) w zakładce Correction. Zaznaczyć checkbox Enable aby uwzględnić wartość korekcji podczas pracy (w AS language polecenie ENA\_TOOLCORRECT).

# Polecenia AS language

- COMM\_TOOLCORRECT tool\_no, TRYB
   Tryb pracy urządzenia: 0 kasowanie błędów, 1 ruch wektorowy, 2 ruch referencyjny, 3 ruch pomiarowy.
- ENA\_TOOLCORRECT Robot Nr: Tool Nr, TRUE/FALSE

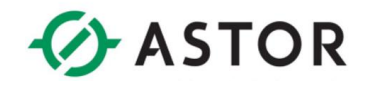

Przeliczenie punktu TCP zgodnie z wyznaczonymi korektami i uwzględnianie w programie.

- GET\_TOOLCORRECT Prog Nr, Korekcja Pobranie wartości korekcji zapisane w Leoni oraz zapis do zmiennej Korekcja.
- SET\_TOOLCORRECT Tool Nr,Korekcja, ON/OFF
  - Zapis wartości w korekcji w menu 0304.

ON – wartość korekcji można sprawdzić w menu 0304

OFF – Wartość korekcji używana jest tylko do wykonywania przejazdów pomiarowych nie można jej sprawdzić.

# Ruch odniesienia/ruch pomiarowy

Ruchy te są identyczne pod względem trajektorii jak i komunikacji. Podczas ruchu odniesienia w pamięci rejestrowane są rzeczywiste położenie narzędzia oraz jego średnica. Informacje te wykorzystywane są następnie do określenia korekt narzędzia. Korekty wyznaczane są przy wykonywaniu ruchu pomiarowego i zapisane w pamięci kontrolera.

## Przykładowe programy wykonawcze

• Initial – kasowanie błędów oraz inicjalizacja urządzenia Leoni

```
.PROGRAM Initial()
 tool no = 1
 COMM_TOOLCORRECT tool_no,0 ;Przejście w tryb gotowości
. END
```

```
;Kasowanie błędów
```

Vectorrun – 3-krotne wykonanie programu dblcircle top; określenie korekt dla współrzędnych bramki laserowej oraz robota.

```
.PROGRAM Vectorrun()
 your speed = SYSDATA(M.SPEED)
 MON SPEED 100
 SPEED 50 MM/S ALWAYS
 ACCURACY 3 ALWAYS
 LAPPRO #center,40
                                   ;Ruch do pozycji początkowej
 SET_TOOLCORRECT 0,zero, ON
SET_TOOLCORRECT 0,zero, ON
                                   ;Zerowanie korekcji
 ENA TOOLCORRECT 0, TRUE
                                   ;Aktywacja korekcji
 COMM TOOLCORRECT tool no,1
                                   ;Aktywacja pomiaru wektorowego
 CALL dblcircle top
                                    ;Wywołanie programu podwójnego
                                     okręqu
 GET TOOLCORRECT tool no, correction; Pobranie wartości korekcji
 SET TOOLCORRECT 0, correction, OFF ; Zapis wartości korekcji
 CALL dblcircle top
                                    ;Wywołanie programu podwójnego
                                      okręgu
 GET TOOLCORRECT tool no, correction ; Pobranie wartości korekcji
 SET TOOLCORRECT 0, correction, OFF ; Zapis wartości korekcji
 CALL dblcircle top
                                    ;Wywołanie programu podwójnego
                                      okręgu
 GET TOOLCORRECT tool no, correction ; Pobranie wartości korekcji
 SET TOOLCORRECT 0, correction, OFF ;Zapis wartości korekcji
 COMM TOOLCORRECT tool no,0
                                    ;Przejście w tryb gotowości
```

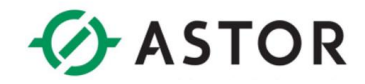

ENA\_TOOLCORRECT 0, FALSE MON\_SPEED your\_speed .END ;Dezaktywacja korekcji

 Refrun5d – program wykonuje ruch i zapisuje dane o narzędziu w celu późniejszego porównania.

#### .PROGRAM refrun5d() your speed = SYSDATA(M.SPEED) MON SPEED 100 SPEED 50 MM/S ALWAYS ACCURACY 3 ALWAYS LAPPRO #center,40 ;Ruch do pozycji początkowej ;Zerowanie korekcji SET TOOLCORRECT 0, zero, ON SET\_TOOLCORRECT 0, zero, ON ENA TOOLCORRECT 0, TRUE ;Aktywacja korekcji COMM TOOLCORRECT tool no,2 ;Aktywacja pomiaru odniesienia ;Wywołanie programu podwójnego CALL dblcircle top okręgu GET TOOLCORRECT tool no, correction ; Pobranie wartości korekcji SET TOOLCORRECT 0, correction, OFF ; Zapis wartości korekcji CALL dblcircle btm ;Wywołanie programu podwójnego okręgu ;Pobranie wartość korekcji(O,A,T) GET TOOLCORRECT tool no, correction SET TOOLCORRECT 0, correction, OFF ;Zapis wartość korekcji (O,A,T) CALL dblcircle top ;Wywołanie programu podwójnego okręqu GET TOOLCORRECT tool no, correction ;Pobranie wartość korekcji(X,Y) SET TOOLCORRECT 0, correction, OFF ;Zapis wartość korekcji (X,Y) CALL oscilation ;Wywołanie programu podwójnego okręgu GET TOOLCORRECT tool no, correction ; Pobranie wartość korekcji(Z) SET\_TOOLCORRECT 0, correction, OFF; Zapis wartość korekcji (Z)COMM\_TOOLCORRECT tool\_no,0; Przejście w tryb gotowości ENA TOOLCORRECT 0, FALSE ;Dezaktywacja korekcji MON SPEED your speed

#### . END

Measrun – program korygujący położenie narzędzia

#### .PROGRAM measrun()

```
your_speed = SYSDATA(M.SPEED)
tool_no = 1
MON_SPEED 100
SPEED 50 MM/S ALWAYS
ACCURACY 3 ALWAYS
LAPPRO #center,30
SET_TOOLCORRECT 0,zero, ON
ENA_TOOLCORRECT 0,zero, ON
ENA_TOOLCORRECT 0,TRUE
;
COMM_TOOLCORRECT tool no,4
```

;Ruch do pozycji początkowej ;Zerowanie korekcji

```
;Aktywacja korekcji
;Aktywacja pomiaru
```

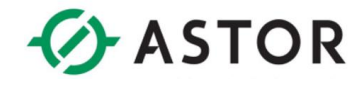

```
CALL dblcircle_top
```

GET\_TOOLCORRECT tool\_no,correction
SET\_TOOLCORRECT 0,correction, OFF

```
CALL dblcircle btm
```

GET\_TOOLCORRECT tool\_no,correction SET\_TOOLCORRECT 0,correction, OFF CALL dblcircle\_top

```
GET_TOOLCORRECT tool_no,correction
SET_TOOLCORRECT 0,correction, OFF
CALL oscilation
GET_TOOLCORRECT tool_no,correction
SET_TOOLCORRECT 0,correction, OFF
COMM_TOOLCORRECT tool_no,0
ENA_TOOLCORRECT 0,FALSE
MON_SPEED your_speed
.END
```

```
;Wywołanie programu podwójnego
okrequ
; Pobranie wartość korekcji
;Zapis wartość korekcji
;Wywołanie programupodwójnego
okręgu
;Pobranie wartość korekcji(O,A,T)
;Zapis wartość korekcji (O,A,T)
;Wywołanie programu podwójnego
okręgu
;Pobranie wartości korekcji (X,Y)
;Zapis wartość korekcji (X,Y)
;Wywołanie programu oscylacji
;Pobranie wartości korekcji (Z)
;Zapis wartość korekcji (Z)
;Przejście w tryb gotowości
;Dezaktywacja korekcji
```

#### Dblcircle\_top

#### .PROGRAM dblcircle\_top()

```
SPEED 50 MM/S ALWAYS
ACCURACY 3 ALWAYS
MON SPEED 40
LMOVE TRANS(-radius,0,-lb_shift)+center
BREAK
MON SPEED 100
C1MOVE TRANS(0, -radius, -lb shift)+center
C1MOVE TRANS (radius, 0, -lb shift) +center
C1MOVE TRANS(0, radius, -lb shift) +center
C1MOVE TRANS (-radius, 0, -lb shift) +center
C1MOVE TRANS (0, -radius, -lb shift) +center
C1MOVE TRANS(radius, 0, -lb shift)+center
C1MOVE TRANS (0, radius, -lb shift) +center
C2MOVE TRANS(-radius,0,-lb shift)+center
BREAK
LMOVE TRANS (-radius, 0, -lb shift) +center
MON SPEED your speed
BREAK
```

```
. END
```

#### • Dblcircle\_btm

#### .PROGRAM dblcircle\_btm()

```
SPEED 50 MM/S ALWAYS
ACCURACY 3 ALWAYS
MON_SPEED 40
LMOVE TRANS(-radius,0,-lb_shift-ori_lenght)+center
BREAK
MON_SPEED 100
C1MOVE TRANS(0,-radius,-lb_shift-ori_lenght)+center
C1MOVE TRANS(radius,0,-lb_shift-ori_lenght)+center
C1MOVE TRANS(0,radius,-lb_shift-ori_lenght)+center
C1MOVE TRANS(-radius,0,-lb_shift-ori_lenght)+center
```

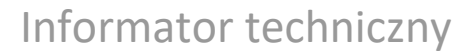

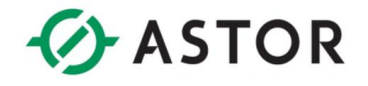

```
C1MOVE TRANS(0,-radius,-lb_shift-ori_lenght)+center
C1MOVE TRANS(radius,0,-lb_shift-ori_lenght)+center
C1MOVE TRANS(0,radius,-lb_shift-ori_lenght)+center
C2MOVE TRANS(-radius,0,-lb_shift-ori_lenght)+center
BREAK
LMOVE TRANS(-radius,0,-lb_shift-ori_lenght)+center
MON_SPEED your_speed
BREAK
.END
```

```
• Oscilation
```

```
.PROGRAM oscilation()
```

```
SPEED 50 MM/S ALWAYS
 ACCURACY 3 ALWAYS
 MON SPEED 40
 LMOVE TRANS (-radius) +center
 LMOVE TRANS(-radius,0,z lenght/2)+center
 MON SPEED 100
 ACCURACY 1 ALWAYS FINE
 SPEED 50 MM/S ALWAYS
 FOR .x = 1 TO 3
   LMOVE TRANS(0,0,z_lenght/2)+center
   LMOVE TRANS(0,0,-z_lenght/2)+center
 END
 LMOVE TRANS(0,0,z lenght/2)+center
 BREAK
 ACCURACY 3 ALWAYS
 LMOVE TRANS(-radius,0,z lenght/2)+center
 LMOVE TRANS (-radius) +center
 MON_SPEED your_speed
. END
```

### \_\_\_\_

## • Zero

Punkt o współrzędnych (0,0,0,0,0,0) służy do zerowania wartości korekcji podczas pomiaru.

POINT zero = TRANS (0,0,0,0,0,0)